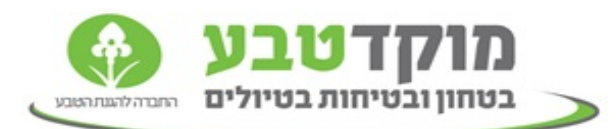

## עדכון ״אחראי טיול״ בפורטל האינטרנטי

| שלום,                                                                                  |
|----------------------------------------------------------------------------------------|
| שימו לב כי מעתה ואילך ניתן לשנות את אחראי הטיול דרך האתר. כל                           |
| מתאם באפשרותו לערוד את אנשי הקשר בטיולים. כאשר יש שינוי                                |
| באחראי טיול על אחריותכם לשנות את הפרטים.                                               |
|                                                                                        |
| הנחיות לעדכון אחראי טיול:                                                              |
| יש להיכנס למערכת התיאום (תיאום טיולים-> מערכת תיאום ), לאחר                            |
| הזנת סמל המוסד ופרטי המתאם (שם ות.ז) במערכת, יש לבחור בקשה                             |
| +0                                                                                     |
| לעדכון -> אייקון עדכון אחראי טיול 🗀 .                                                  |
|                                                                                        |
| לאחר מכן יפתח חלון עדכון אחראי הטיול.                                                  |
| בחלון זו ניתן לעשות מסי אפשרויות :                                                     |
|                                                                                        |
| <ul> <li>לבחור אנשי קשר קיימים מתוך רשימת אנשי הקשר הקיימים בסמל ע׳׳י</li> </ul>       |
| בחר איש קשר                                                                            |
| כחיצה על האייקון ראייקון ב                                                             |
| למחוק אחראי טיול קיים עייי לחיצה על אייקון יימחקיי 💁                                   |
| • ליצור אחראי טיול חדש עייי לחיצה על אייקון ייצור חדשיי 🏜.                             |
| בעת הכנסת איש קשר חדש יש להזין · o                                                     |
| 1. שם מלא                                                                              |
| 2. מספר ת.ז בת 9 ספרות.                                                                |
| 3. טלפון נייד – יש להזין מספר ב-10 ספרות <b>ללא מקף</b><br>4. התובת מוול תהוור וסווולה |
| +. כונובונ נאייל ונקינו ופעילוו.                                                       |
| . יש ללחוץ על ייהוסףיי באייקון 🛄                                                       |
| לאחר מכן יש ללחוץ על ״אישור״                                                           |
| שימו לב לאחר מכן מופיעה הודעה באותו חלון שאומרת שהעדכון התקבל<br>בהצלחה במס׳ הטיול.    |
|                                                                                        |

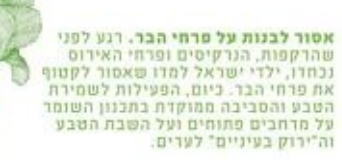

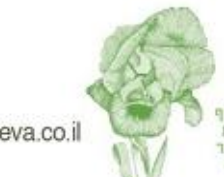